## How to Add and Submit a Payment - CashNet

- 1. Login to CyberFriar: https://cyberfriar.providence.edu
- 2. Click Student Services, click Bursar's Office.
- 3. In the lower right hand corner, click **Make a Payment**. In the middle of the screen, click **View details**. Under **Enter an amount**, enter the desired payment amount. Payment information can be found here: <u>https://bursar.providence.edu/graduate/</u>
- 4. Click Add to payment, click Checkout.
- 5. Enter your **Payment method**, and click **Continue**.
- 6. The left-hand menu includes helpful information, including a place to add/update Payment methods (under My Account) for future use.
- 7. For any questions, please contact the Bursar's Office at <u>bursar@providence.edu</u> or 401-865-2284.

| PROVIDENCE<br>COLLEGE | Make a Payment             | ~                                   | Make a Payment<br>Item details |
|-----------------------|----------------------------|-------------------------------------|--------------------------------|
| My Account            |                            | Step 1 of 3: Pay amount<br>-(2)-(3) | Student Account Balance        |
| Activity Details      |                            | Available items                     | D.00                           |
| 🖳 Make a Payment      |                            | Student Account Balance             | \$0.00                         |
| <b>S</b> Transactions |                            | View details                        |                                |
| Statements            |                            |                                     |                                |
| Tax Forms             |                            |                                     |                                |
| 💮 Help                |                            |                                     |                                |
| $\bigcirc$ Sign Out   |                            |                                     |                                |
|                       |                            |                                     |                                |
|                       |                            |                                     |                                |
|                       |                            |                                     |                                |
|                       |                            |                                     |                                |
|                       | * Indicates required field |                                     |                                |
|                       | Payment 0 items            |                                     |                                |
|                       |                            |                                     | Cancel Add to payment          |